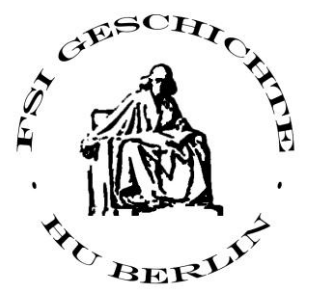

# **MOODLE, AGNES und Co.**

#### **Eine Einführung**

An der Humboldt-Universität zu Berlin gibt es verschiedene Online-Portale, die Studierenden und Dozent\_Innen in Studium, Lehre, Forschung und vor allem bei Verwaltungsangelegenheiten behilflich sein sollen. Die Betreuung dieser Portale übernimmt der Universitätseigene Computer-und Medienservice. (*http://www.cms.hu-berlin.de/*) Um diese Portale Nutzen zu können benötigt man einen:

#### HU-Account (http://amor.cms.hu-berlin.de/)

#### Was ist der HU-Account?

Der HU-Account ist die Voraussetzung für die Nutzung von elektronischen Diensten der Humboldt-Universität zu Berlin. Dieser Account besteht aus einem Nutzernamen und einem Passwort. Mit Ihrer Immatrikulation erhalten Sie automatisch Ihren HU-Account – Sie müssen ihn nur noch aktivieren! **Wozu brauche ich den HU-Account**?

Nur mit dem HU-Account können Sie sich online in Veranstaltungen einschreiben und zu Prüfungen anmelden. Daneben gibt es zahlreiche Dienste, die Ihnen die Planung des Studiums erleichtern und die Kommunikation zwischen Dozenten und Studierenden fördern. Sie haben mit ihrem HU-Account Zugang zu AGNES, Moodle, E-Mail, W-LAN, VPN, Computerpools ...

Unter http://amor.cms.hu-berlin.de/ können Sie Ihren HU-Account aktivieren.

## HU-Account aktivieren:

Starten Sie Ihren Internet-Browser und öffnen Sie die o.g. Seite. Es erscheint folgendes Fenster:

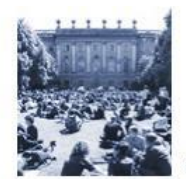

#### Service für HU-Angehörige

#### Account

- Antrag/Freischaltung / Merkblatt
- Passwort ändern
- Passwort vergessen/gesperrt
- Öffentliche Computerarbeitsplätze
- SSH2-Zugang zu amor und pluto
  - Anleitung für PuTTY (nur Konsole)
  - Anleitung für WinSCP (Dateien kopieren/Eigene Dateien für Studierende)
  - Hinweise zu Pluto

#### Studium und Lehre

- Agnes Lehre und Prüfung online
- Moodle e-Learning- und Kommunikationsplattform
- Universitätsbibliothek

#### E-Mail

- Lesen und schreiben
- Verzeichnis

 Wählen Sie den Link *Antrag/Freischaltung* aus.

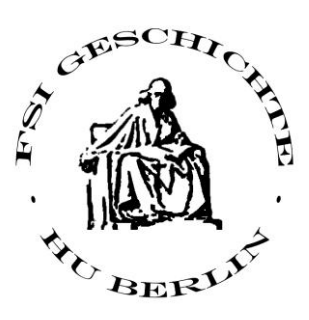

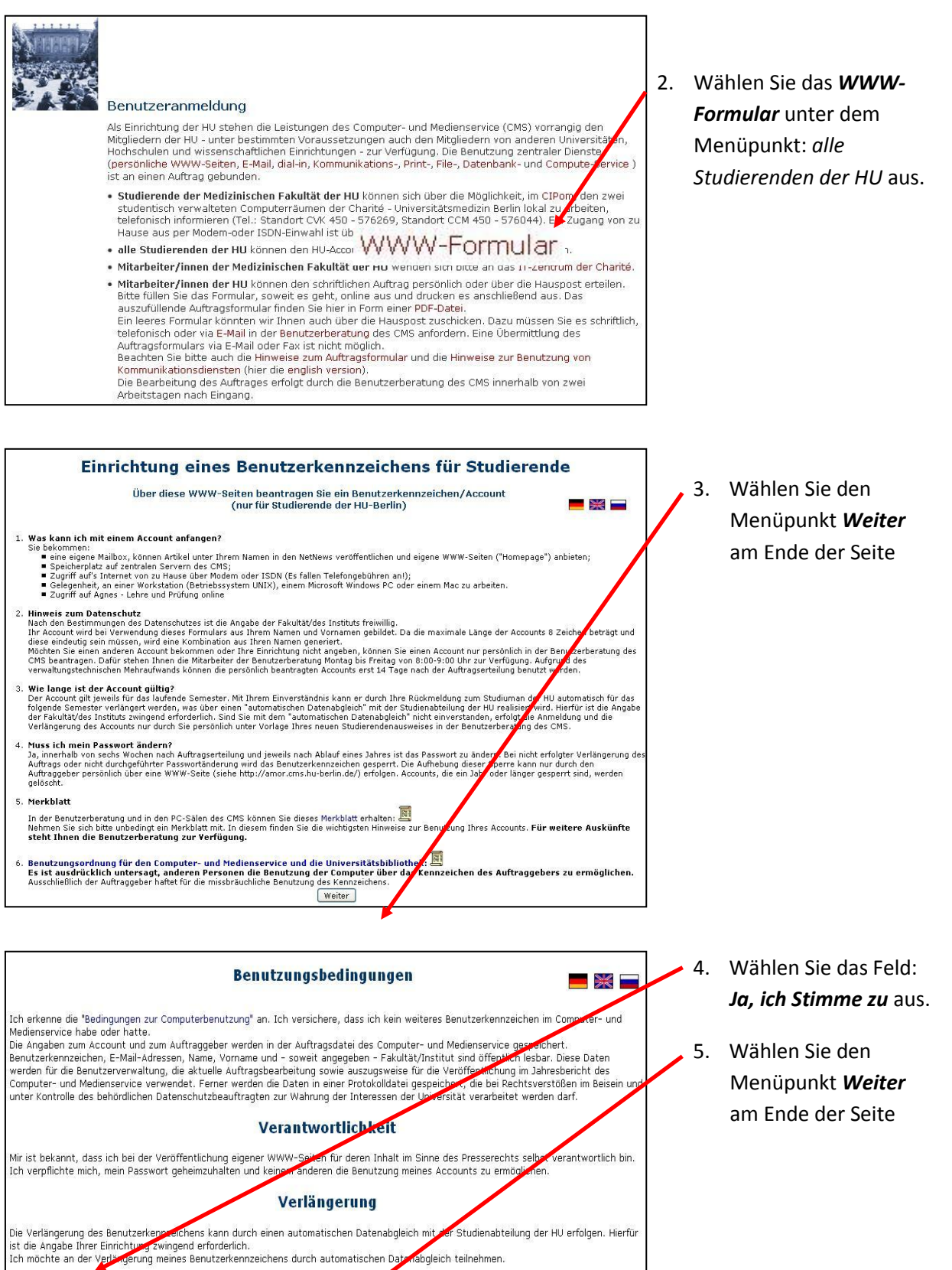

Nein, ich stimme nicht zu 🔘

Weiter

🖲 Ja, ich stimme zu

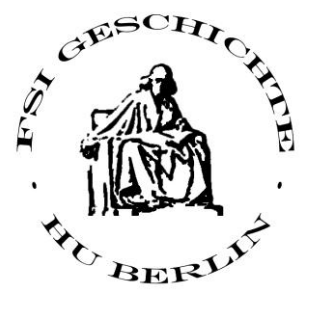

| Einschreibnummer<br>(Matrikelnummer):                                  |                                                                                                    | Fragen zum Formular: Benutzerberatung                                                                                                    |
|------------------------------------------------------------------------|----------------------------------------------------------------------------------------------------|----------------------------------------------------------------------------------------------------|
| PIN<br>(Dienstleistungsnummer,<br>steht auf Ihrer<br>Studienbuchseite) |                                                                                                    | Hinweise zur PIN / Dienstleistungsnummer                                                                                                    |
|                                                                        |                                                                                                    | Hinweise zum Passwort:                                                                                                    |
| Passwort:<br>Wiederholung Passwort:                                    |                                                                                                    | <ul> <li>mindestens ein Buchstabe: aZ AZ</li> <li>mindestens eine Ziffer: 09</li> <li>mindestens eins der folgenden Zeichen:<br/>% / (),+ -</li> <li>6, 7 oder 8 Zeichen</li> </ul> |
| Einrichtung:                                                           | Instf.Biologie<br>Instf.Chemie<br>Instf.Erz.wissensch.<br>Instf.Europ.Ethnologie<br>Instf.Inscrube<br>Instf.Inscrube<br>Instf.Inscrube<br>Instf.Nass.Philologie<br>Instf.Kulturwissensch. | Hinweise zur Fakultät/Institut                                                                                                    |
| Nachname:                                                              |                                                                                                    | Geben Sie bitte Ihren Namen genau so ein, wie er im Studierendenausweis steht                                                                                                    |
| Vorname:                                                               |                                                                                                    | n 0                                                                                                    |
| Geburtsdatum:                                                          | Tag Monat Jahr                                                                                                    |                                                                                                    |
| Geschlecht:                                                            | Omännlich Oweiblich                                                                                                    |                                                                                                    |
| Weiter Löschen                                                         | Abbruch                                                                                                    |                                                                                                    |

6. Füllen Sie das Web-Formular aus.

> ( Ihren Pin finden Sie auf Ihrer Studienbuchseite)

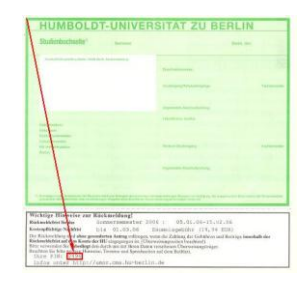

**7**. Wählen Sie den Menüpunkt *Weiter* am Ende der Seite

| Einrichtung eines Benutzerkennzeichens für Studierende                                                                                                    | *                               |
|----------------------------------------------------------------------------------------------------|---------------------------------|
| Ein Benutzerkennzeichen für Sie war bereits eingerichtet. Wir werden Ihnen dieses mit dem zuletzt eingegebenen Passwort verf                                                                                                    | fügbar machen.                  |
| Spätestens in 20 Minuten können Sie mit Ihrem Benutzerkennzeichen                                                                                                    |                                 |
|                                                                                                    |                                 |
| und dem von Ihnen gewählten Passwort arbeiten.                                                                                                    |                                 |
| Zu Ihrem Benutzerkennzeichen gehört auch eine E-Mail-Adresse. Diese lautet                                                                                                    |                                 |
|                                                                                                    |                                 |
| Eine zweite E-Mailadresse mit Ihrem Namen wird erst später eingerichtet. Davor muß geprüft werden, ob diese Adresse an der H<br>sein wird. Innerhalb von 14 Tagen erhalten Sie von uns eine automatisch erzeugte E-Mail, in der Ihnen diese zweite Adresse mi<br>altte notieren Sie sich unbedingt Ihr Benutzerkennzeichen und merken Sie sich Ihr Passwort gut.<br>Achtung!<br>Dieses Passwort muss innerhalb von <b>6 Wochen</b> geändert werden. | HU eindeutig<br>itgeteilt wird. |
| + <i>E</i>                                                                                                    |                                 |
| Bitte Browser schließen oder hier klicken.                                                                                                    |                                 |
| Frank Olzog, Mathias Roland, Sven Wittig; 1007-09-13 ; Hochschulbereich: 27.09.2009 18:32; Medizin: 18.06.2009 14:32                                                                                                    |                                 |
|                                                                                                    |                                 |
|                                                                                                    |                                 |
|                                                                                                    |                                 |
|                                                                                                    |                                 |
|                                                                                                    |                                 |

 Das nun angezeigte Fenster informiert Sie über Ihren
 Benutzernahmen und Ihre HU E-Mail
 Adresse. Nach ca. 20 Min. können Sie sich mit diesen Daten im Moodle oder Agnes einloggen.

Achtung: Das Passwort muss innerhalb von 6 Wochen geändert werden!

#### AGNES

Sie sind hier: Startseite

## **Vorlesungsverzeichnis Online** (*https://agnes.hu-berlin.de/*)

In AGNES – Lehre und Prüfung Online können Sie alle Lehrveranstaltungen der HU finden. Darüber hinaus erhalten Sie Informationen über die durchführenden Dozenten, Sprechzeiten, Raumpläne, Stundenpläne, Studiengangpläne und einiges mehr. In AGNES haben Sie außerdem die Möglichkeit einer Online-Belegung, d.h. Sie können sich hier zu zahlreichen Veranstaltungen einschreiben.

#### Veranstaltungsbelegung Schritt für Schritt

Starten Sie Ihren Internet-Browser und öffnen Sie die o.g. Seite. Es erscheint folgendes Fenster:

#### Semesterwahl: WS 2009/10 Hilf FAQ Site English Räume & C Login Benutzernam Passwort Login Herzlich willkommen an der Alma Mater Berolinensis Vorlesungsverzeichnis Lehrpersonenplan AGNES - Lehre und Prüfung Online Bewerbung Online Informationen und Hinweise für Studierende der Humboldt Universität zu Berli Studieninformationen Studentenwerk Späterer Vorlesungszeitbeginn durch DIES ACADEMICUS Am 12. und 13. Oktober werden wegen des DIES AchoEHLCUS noch keine regulären Lehrveranstaltungen stattfinden. Offizieller Beginn des Veranstaltungssemesters ist deshalb der 14. Oktober. Lehrveranstaltungen mit Montags- bzw. Dienstagsterminen laut Online-Vorlesungsverzeichnis beginnen also (soweit nicht explizit angegeben) erst in der zweiten Vorlesungswoche. Renutzerberatung LMS Moodle HU - Alumni

1. Login: Melden Sie sich mit Ihrem HU-Account an.

( Dazu benutzen Sie den im vorherigen Schritt genannten Benutzernahmen und das von Ihnen ausgewählte Passwort.)

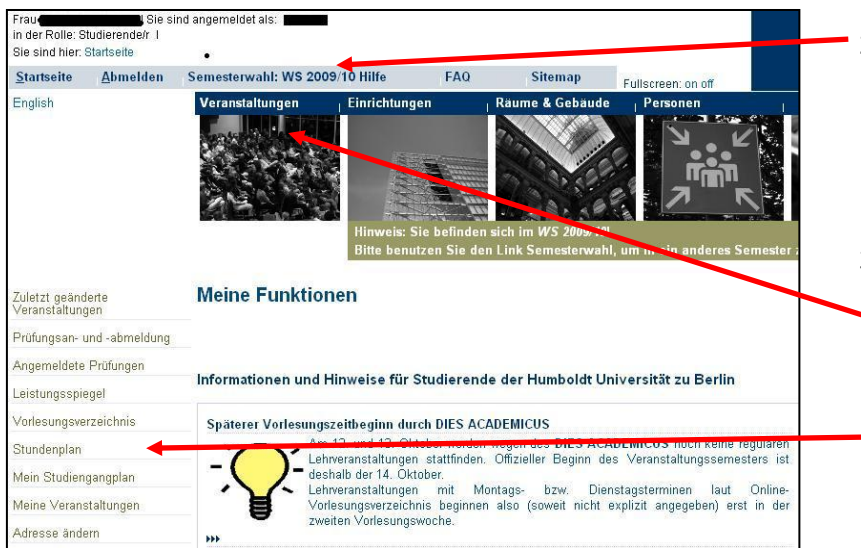

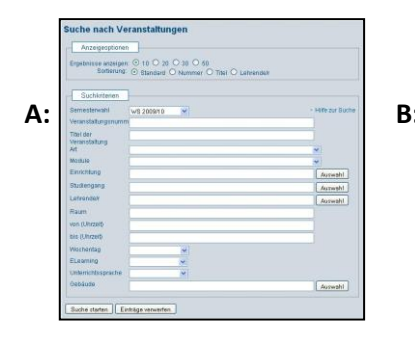

| Vortesungsverze<br>Bitle Micken Sie auf <b>O</b> , um        | wetere Inf                                           | (WS 2009/10) Bete<br>Rematoren Ober diese Ebene zu erhalten                                                                          | nansistra ana | er: + borg > millel + ber         |
|--------------------------------------------------------------|------------------------------------------------------|----------------------------------------------------------------------------------------------------|---------------|-----------------------------------|
| Der Humbeldt-Un     Der Philosoph     kostitut     Ethnology | niversität<br>ische Fak<br>for Philor<br>ogie - Inst | zu Berlin<br>what i<br>sophie - Institut für Geschichtswissenschaften - Institu<br>für für Bibliotheks- und Informationswissenschaft | t for Europai | sche                              |
| 0 III hestin                                                 | t für Gess                                           | chichtwissenschaften                                                                                                    |               |                                   |
| O Bache                                                      | for                                                  |                                                                                                    |               |                                   |
| 0.0                                                          | rdul B-91                                            | (Cabibringsmodul Alle Geschichte)                                                                                                    |               |                                   |
|                                                              | Vat. Nr.                                             | Vecanstaltung                                                                                                    | Vit. Art      | Aktion                            |
|                                                              | 61102                                                | Einführung in die Alte Geschichte - Kohning                                                                                          | Votiesung     | Zur Zeit keine<br>Online-Belegung |
|                                                              | 61103                                                | Arbike und moderne Demokratie. Athen in der<br>neuzetlichen Diskussion - Nepel                                                       | Votiesung     | Zur Zeit keine<br>Online-Balagung |
|                                                              | 51104                                                | Geschichte der römischen Kaiser von Augustus bis<br>Commodus - Winterling                                                            | Votesung      | Zur Zeit keine<br>Online-Belegung |
|                                                              | 61111                                                | Der galische Krieg und die römische Innerpolitik -<br>Kohring                                                                        | Prosensisar   | Bir Zet kaine<br>Online-Beleging  |
|                                                              | 61112                                                | Der Peloponnesische Kneg - Kohning                                                                                                   | Proseminar    | Zur Zeit kaine<br>Online-Belegung |
|                                                              | 61113                                                | Cicero: Eine spätrepublikanische Kantere - Meister                                                                                   | Proseminar    | Zur Zeit keine<br>Online-Belegung |
|                                                              | 51114                                                | Das itmische Bindungswesen - Goldbeck                                                                                                | Proseminar    | Zur Zeit keine<br>Online-Balagung |
|                                                              | 61115                                                | Der Aufstieg Makedoniens - Katning                                                                                                   | Proseminar    | Zur Zeit keine<br>Online-Balegung |
|                                                              |                                                      | The second second second second second second second second second second second second second second second s                       | -             | and the second second             |

- Kontrollieren Sie, ob Sie sich in dem Semester befinden, in dem Sie eine Veranstaltung belegen möchten.
- 3. Suchen Sie die Veranstaltung über
  A: die Veranstaltungssuche oder über
  B: das Vorlesungsverzeichnis. (Sie studieren an der

Philosophischen Fakultät I.) Das VV ist nach Modulen geordnet aufgebaut.

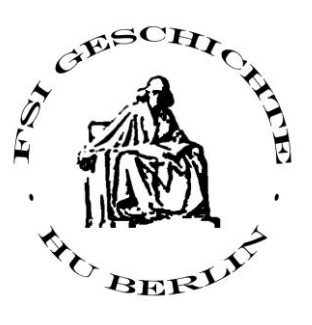

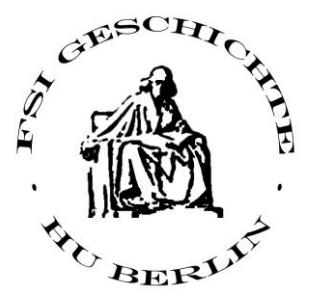

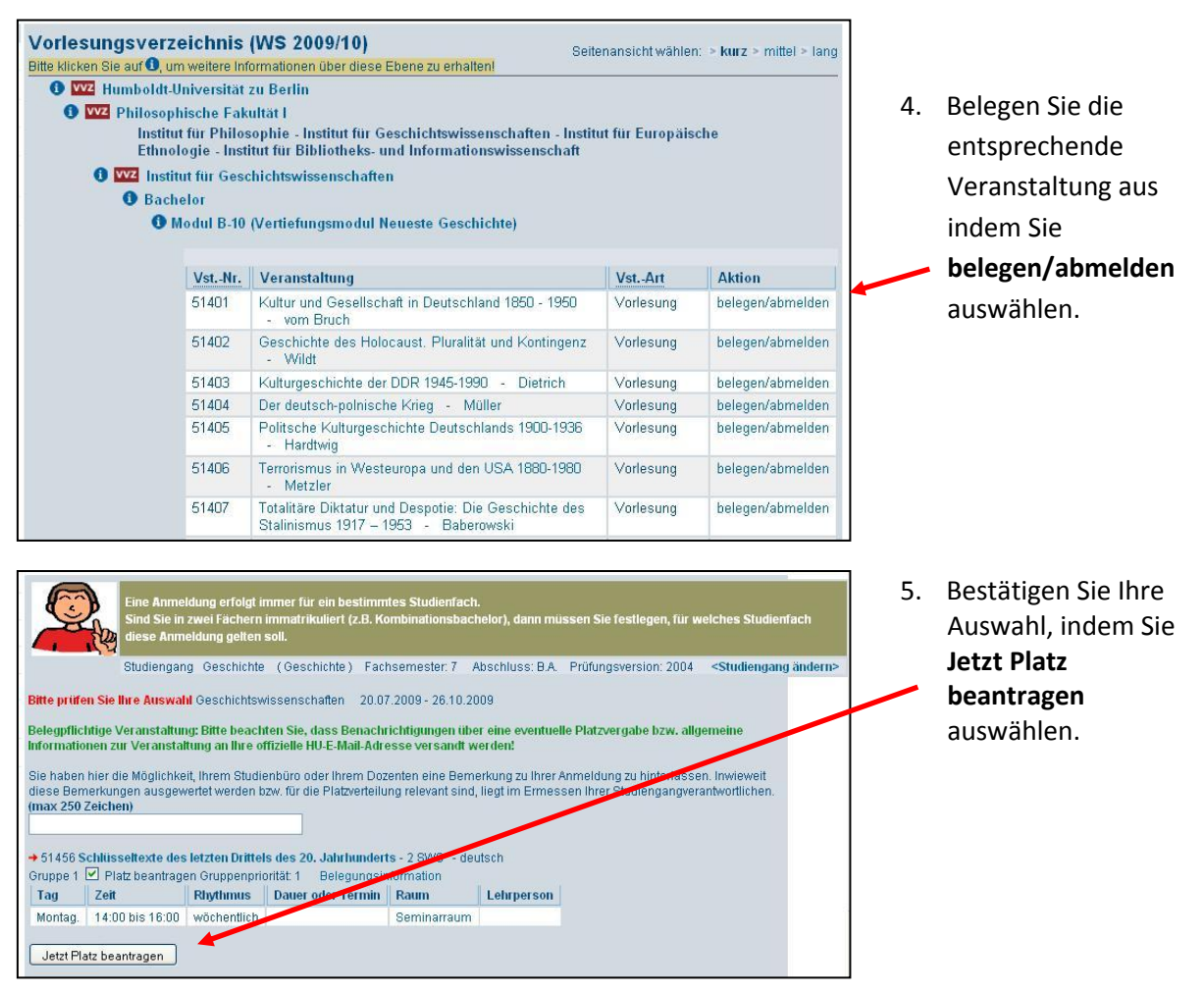

Beachten Sie bitte, dass die Termine für die Einschreibung in Veranstaltungen, je nach Institut anders sind. Sollten Sie einmal nicht mehr in einen Kurs kommen: **Nicht verzagen!** Oft lässt sich das Problem durch ein kurzes Gespräch mit dem jeweiligen Dozenten klären.

## Sprachkurse

Achtung: Die Einschreibung für Sprachkurse erfolgt über ein gesondertes Portal des Sprachenzentrums der Humboldt-Universität zu Berlin. Sie finden es unter folgendem Link:

#### http://www.sprachenzentrum.hu-berlin.de/

Die Buchungstermine liegen in der ersten Semesterwoche.

Sonderfall Latein: Allen die sich für den Besuch von Lateinkursen entschieden haben, möchten wir nahe legen, gleich zu Beginn des Buchungszeitraumes eine Anmeldung durchzuführen. Die Kurse sind sehr begehrt und deshalb oft schon in der ersten Minute voll.

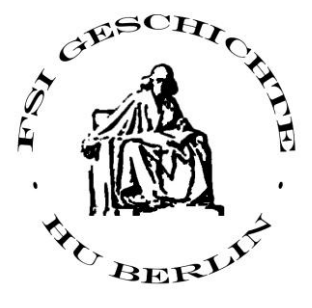

## Prüfungsanmeldung Online (https://agnes.hu-berlin.de/)

Ein großer Teil der Prüfungsanmeldungen an der HU erfolgt zentral über AGNES – Lehre und Prüfung Online. Mit Beginn Ihres Studiums erhalten Sie eine TAN-Liste, die Sie für alle studienrelevanten Vorgängebenötigen. Damit werden nicht nur online Prüfungsan- und abmeldungen möglich, sondern Sie können auch Ihren Leistungsspiegel einsehen und Adressänderungen durchführen.

#### Prüfungsanmeldung Schritt für Schritt

- Login: Melden Sie sich mit Ihrem HU-Account an.
- Hinweise: Lesen Sie die Informationen und bestätigen Sie diese mit einer TAN.
- Prüfungsbaum: Wählen Sie die gewünschte Prüfung/den gewünschten Prüfungstermin aus.
- Bestätigen Sie die Prüfungsan- oder -abmeldung mit einer TAN.
- Melden Sie sich zu weiteren Prüfungen an.
- Kontrollieren Sie die Liste Ihrer angemeldeten Prüfungen.

## **MOODLE** ( http://moodle.hu-berlin.de/ )

Moodle ist eine Online-Plattform, die gestaltbare digitale Räume für verschiedene Lehr- und Lernszenarien zur Verfügung stellt.

#### Moodle bietet

• konventionelle Hilfsmittel zur Begleitung von Lehrveranstaltungen (Seminarplan und -ordner, Literatur- und Teilnehmerliste)

• Werkzeuge zur Organisation, Kommunikation und Zusammenarbeit (Foren, Kalender, Chats oder Wikis) sowie Tools für Tests und zur Einreichung von Aufgaben und Kommunikation mit den Lehrenden

#### Moodle im Kontext

Während AGNES für die äußere Organisation aller Lehrveranstaltungen zuständig ist, dient Moodle der Begleitung einzelner Veranstaltungen. Ob und wie Lehrveranstaltungen mit Moodle unterstützt werden, regeln die jeweiligen Lehrenden. Es gibt in Moodle auch unabhängige Arbeitsgruppen wie etwa Projekte und Fachschaften.

#### Zugang zu Moodle

• Suchen Sie in "AGNES – Lehre und Prüfung Online" Ihre Lehrveranstaltung und informieren Sie sich zu den Teilnahmeregelungen. Dort fi nden Sie auch einen Hinweis oder Link auf einen ggf. begleitenden Moodle-Kurs. Sollte dies nicht der Fall sein: Keine Sorge! Die/ der Dozent\_In wird Sie zu Beginn der Veranstaltung über einen Moodle Kurs informieren.

• Wenn Sie sich in AGNES informiert haben, können Sie Moodle auch direkt aufrufen. Loggen Sie sich mit Ihrem HU-Account unter *http://moodle.hu-berlin.de* ein.

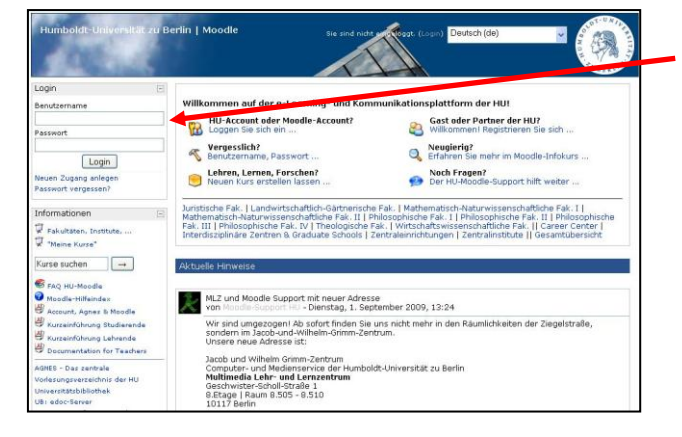

1. Benutzername und Passwort sind die selben, die für Agnes zu nutzen sind.

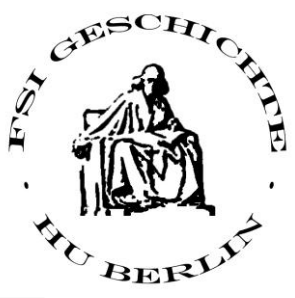

| HU-MyMoodle: Meine Kurs                                                                        | e Sie sind eingeloggt als characterise Reggentin (Logout) Deutsch (de)                 | V OUD TUNIT            |
|------------------------------------------------------------------------------------------------|----------------------------------------------------------------------------------------|------------------------|
| HU-MyMoodle ► Meine Kurse                                                                      |                                                                                        | Bearbeiten einschalten |
| Aktuelle Hinweise                                                                              | Sortierung: moodle Standard                                                            |                        |
| Hinzufügen/Bearbeiten von<br>RSS-Feeds                                                         | Sommersemester 2009                                                                    |                        |
| MLZ und Moodle Support mit neuer<br>Adresse                                                    | HS "Rußland im Zeitalter des aufgeklärten Absolutismus"                                | -                      |
| Multimedia-Tage 2009 im Erwin<br>Schrödinger-Zentrum                                           | 09 51110 Bach UE Sparta                                                                | =                      |
| Kurs am 16.6.09:<br>Präsenzveranstaltungen mit<br>e-Learning-Angeboten anreichern              | 09 51113 Hartmann HS Politische Prozesse im Klassischen Athen                          |                        |
| Fakultäten, Institute, 🖃                                                                       | Fachschaft Geschichte FSI Intern                                                       | -                      |
| AGNES                                                                                          | Fachschaft Geschichte                                                                  |                        |
| Kurse suchen →                                                                                 | Wintersemester 2008 / 2009                                                             |                        |
| MathNat. I   MathNat. II<br>Phil.Fak. I   Phil.Fak. II                                         | 08_09 51121 Pietzner UE Klio auf Sendung                                               | -                      |
| Phil.Fak. III   Phil.Fak. IV<br>Theol. Fak.   Wi.Wi. Fak.<br>Career Center   Interdisziplinäre | Son mersemester 2008                                                                   |                        |
| Zentren & Graduate Schools  <br>Zentraleinrichtungen                                           | 08/09 UE Historische Statistik und quantitative Methoden für Historiker/innen          | Ξ                      |
| Zentralinstitute                                                                               | Materialsammlung: Historische Statistik und quantitative Methoden für Historiker/innen |                        |

Wenn Sie bereits von den Lehrenden nach einer Kursbelegung in AGNES eingetragen sind, finden Sie den Kurs auf Ihrer MyMoodle-Seite und können gleich loslegen.

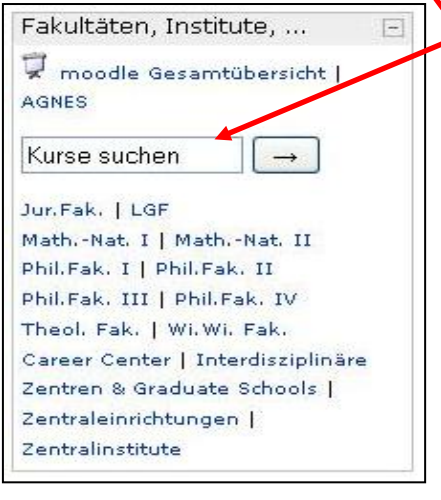

Es erscheinen 6 Suchergebnisse. Unter anderem finden Sie hier den **Moodle Kurs der FSI-Geschichte**. Diesen können die durch einfaches Anklicken auswählen.

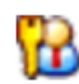

Findet Ihr dieses Zeichen vor einem Kurs, so ist dieser durch ein Pass-

wort geschützt. Ihr erfahrt es meist in der Ersten Veranstaltung von eurem\_er Dozenten\_In. Sonst suchen Sie über die **Suchfunktion** den Titel Ihrer Veranstaltung. Zur Einschreibung in Moodle-Kursen brauchen Sie in der Regel einen Kursschlüssel, den Sie von den jeweiligen Lehrenden erhalten, meist zu Beginn des Semesters.

Bsp:

Geben Sie z.B. in die Suchzeile Fachschaft Geschichte ein.

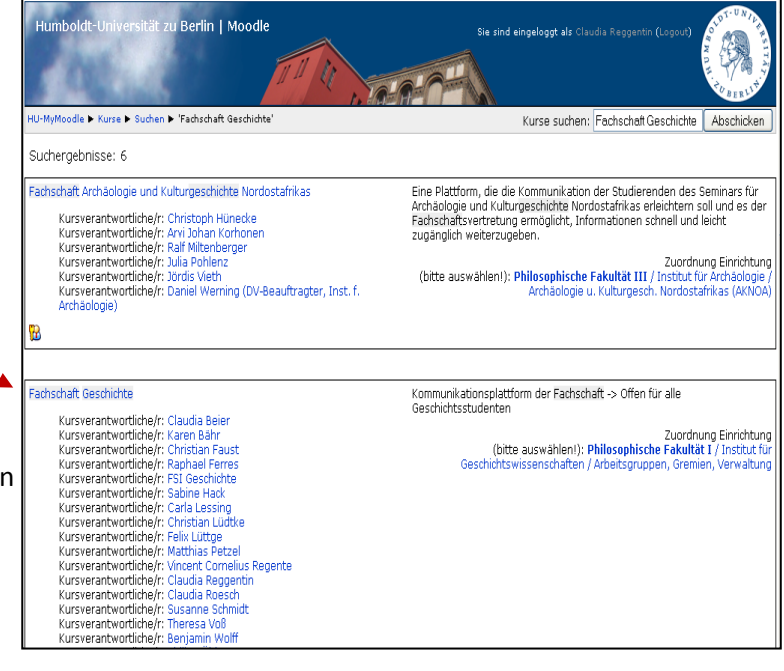

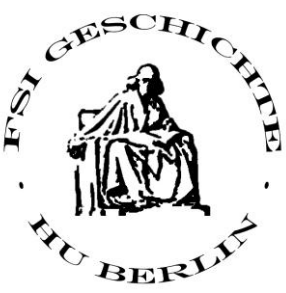

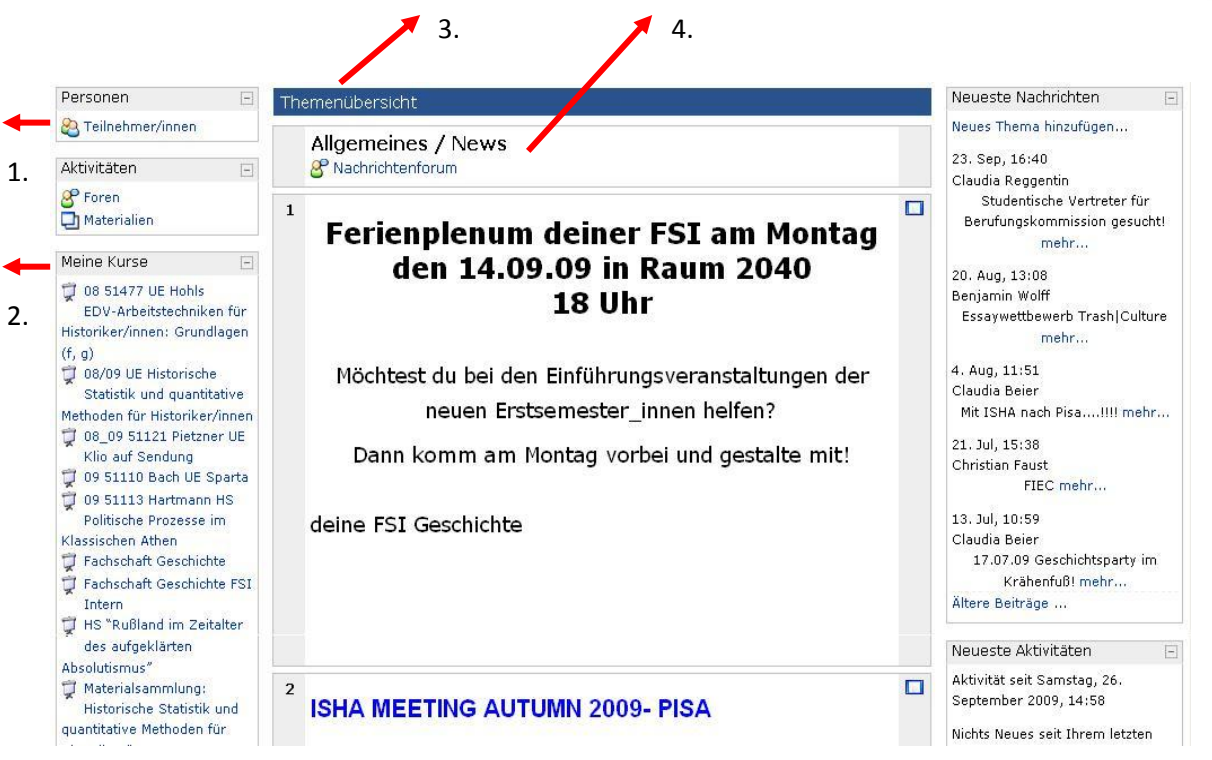

- 1. Unter diesem Link findet Ihr alle weiteren Teilnehmer dieses Moodle Kurses.
- 2. Hier sind alle eure Moodle Kurse aufgelistet.
- 3. Die allgemeine Übersicht. Diese wird individuell vom Kusverantwortlichen gestaltet.
- 4. Im Nachrichtenforum kann jeder posten. Die Nachrichten werden an alle Kursteilnehmer versandt.

| HU-MyMoodle: Meine Kurse | Sie sind eingeloggt als (Logout) Deutsch (de) | Y CONTRACTOR |
|--------------------------|-----------------------------------------------|--------------|
|                          |                                               |              |

Wenn Ihr euren eigenen Namen im oberen Bildschirmbereich anwählt landet Ihr in eurem persönlichen Profilbereich.

| and the second second |                                                                                                    |
|-----------------------|----------------------------------------------------------------------------------------------------|
|                       | X                                                                                                    |
| <b>Y</b>              | Land: Deutschland                                                                                                    |
| - pp                  | Stadt/Ort: Berlin                                                                                                    |
|                       | Webseite: http://fsi.geschichte.hu-berlin.de                                                                                                    |
|                       | ICQ:                                                                                                    |
|                       | Kurse: 08 51477 UE Hohls EDV-Arbeitstechniken für Historiker/innen: Grundlagen (f, g), 08/09 UE<br>Historische Statistik und quantitative Methoden für Historiker/innen, 08_09 51121 Pietzner UE<br>Klio auf Sendung, 09 51110 Bach UE Sparta, 09 51113 Hartmann HS Politische Prozesse im<br>Klassischen Athen, Fachschaft Geschichte, Fachschaft Geschichte FSI Intern, HS "Rußland im<br>Zeitalter des aufgeklärten Absolutismus", Materialsammlung: Historische Statistik und<br>quantitative Methoden für Historiker/innen, UE 51474: Historische Fachinformatik.<br>Fortgeschrittene EDV-Arbeitstechniken (e, f, g), UE 51475: Geschichte Statistik untsriche<br>Fachinformation im Wandel (e, f, g), Fachschaft Geschichte Satellitenkurs 2 |

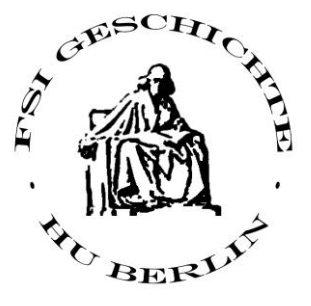

Unter Profil Bearbeiten könnt Ihr diesen nach Belieben gestalten.

| Allgemein                                                                       | Profil Profil bearbeiten Forenbeiträge Blog                                          |
|---------------------------------------------------------------------------------|--------------------------------------------------------------------------------------|
| -Reale Angaben in Ihrem Benutzerprofil<br>Sie können Breudenyme oder 'v' in die | werden empfohlen, sind aber nicht zwingend.<br>(technischen) Oflichtfelder einsetzen |
| sie konnen eseduonyme oder x in die                                             |                                                                                      |
|                                                                                 | * Zusätzliche Felder verbergen                                                       |
| Vorname* <sub>e</sub>                                                           |                                                                                      |
| Nachname*                                                                       |                                                                                      |
| gültige E-Mail-Adresse*                                                         |                                                                                      |
| E-Mail-Adresse anzeigen                                                         | Nur Kursteilnehmer/innen dürfen meine E-Mail-Adresse sehen 🔽                         |
| E-Mail-Adresse aktivieren                                                       | Diese E-Mail-Adresse ist aktiviert                                                   |
| E-Mail-Format*                                                                  | HTML-Format                                                                          |
| Forenbeiträge zusammenfassen*                                                   | Nein, Forenbeiträge einzeln als E-Mail senden                                        |
| Automatische Anmeldung beim Forum                                               | Ja, das Forum abonnieren, in dem ich einen Beitrag schreibe 💌                        |
| Forenbeiträge markieren*                                                        | Nein, keine Beiträge markieren                                                       |
| Texte bearbeiten*                                                               | HTML-Editor verwenden (nicht mit allen Browsern kompatibel)                          |
| JavaScript / Ajax*                                                              | Ja, die erweiterten Möglichkeiten nutzen 👻                                           |
| Screenreader*                                                                   | Nein 🗸                                                                               |
| Stadt/Ort*                                                                      | Berlin                                                                               |
| Land auswählen*                                                                 | Deutschland                                                                          |
| Zeitzone                                                                        | Eurona/Berlin                                                                        |
| Bevorzugte Sprache                                                              | Deutsch (de)                                                                         |

Aber achtet bitte darauf, alles was Ihr sowohl hier, als auch in den Foren eingebt, lesen nicht nur Studierende, sondern auch eure Dozenten.

Soviel zu unserer kleinen Einführung.

Danke für`s Zuhören.

Dieses Handout und viele weitere Informationen findet Ihr auch auf unserer Homepage unter:

http://fsi.geschichte.hu-berlin.de/

**Achtung:** Bitte vergesst nicht, euch in unseren Moodle-Kurs einzutragen. In der nächsten Zeit stehen uns umfassende Umbaumaßnahmen ins Haus, die eine große Auswirkung auf die Raumvergabe speziell auch am IfG (Institut für Geschichtswissenschaften) haben. Leider kann bis heute nichts genaues gesagt werden, aber sobald wir Informationen haben, werden wir diese über den Verteiler schicken.

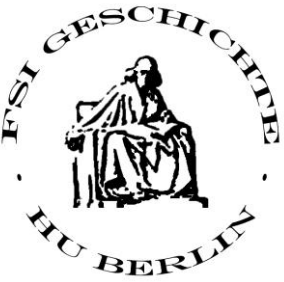

## SquirrelMail

Mit eurem HU-Account bekommt Ihr gleichzeitig auch eine E-Mail-Adresse und ein Postfach auf dem HU-Server zugewiesen.

Diesen Erreicht Ihr unter folgendem Link:

# https://webmail.cms.hu-berlin.de/squirrelmail/src/login.php

Der Anmeldebildschirm sieht jetzt folgendermaßen aus:

| (C                                           | Squi<br>@                                                                                                    | i <b>rrelMail</b><br>webmail<br>for<br>nuts | Ihr meldet euch mit dem Se<br>Benutzernahmen und Passv<br>welches Ihr für Moodle und<br>nutzt. | lben<br>vort an,<br>Agnes |  |
|----------------------------------------------|----------------------------------------------------------------------------------------------------|---------------------------------------------|------------------------------------------------------------------------------------------------|---------------------------|--|
| Нш                                           | mboldt-Universität z                                                                                                    | u Berlin Login                              |                                                                                                |                           |  |
| N                                            | Jame:                                                                                                    |                                             |                                                                                                |                           |  |
|                                              |                                                                                                    |                                             |                                                                                                |                           |  |
| Pass                                         | wort:                                                                                                    |                                             | Es offnet sich dann das Ben                                                                    | utzerfeld                 |  |
|                                              |                                                                                                    |                                             | des E-Mail Postfaches:                                                                         |                           |  |
|                                              | Login                                                                                                    |                                             |                                                                                                |                           |  |
| Spr                                          | ache: German                                                                                                    | ×                                           |                                                                                                |                           |  |
|                                              |                                                                                                    |                                             |                                                                                                |                           |  |
| T-UN                                         | 11. # 0.1. D . 1                                                                                                    |                                             |                                                                                                |                           |  |
| AOLD TO THE                                  | Aktueller Ordner: Postemgang                                                                                                | Ontionen Suchen Wife Abbele                 | Abmeiden                                                                                       |                           |  |
| WALK AND AND AND AND AND AND AND AND AND AND | <u>venassen Adressen Ordher</u>                                                                                             | Opuonen Suchen Hille Abnois                 | <u>n</u>                                                                                       |                           |  |
| TO BERLIN.                                   |                                                                                                    | Snam-Filter für Squirre                     | Mail einrichten                                                                                |                           |  |
| Ordner                                       | Westerning INTestate 11 O L Atta                                                                                            |                                             | Zeier Mastelisteren 1 tie 15 (massentet 17)                                                    |                           |  |
| Letzte Aktualisierung:<br>So, 18:13          | Vorhenge <u>Nachste</u>   1 <u>2</u> <u>Alle anzeigen</u> <u>Auswahl umkehren</u> Zeige Nachnchten: 1 bis 15 (insgesamt 17) |                                             |                                                                                                |                           |  |
| ( <u>Auf neue É-Mails prüfen</u> )           | Posteingang Verschiebe                                                                                                    | en nach:<br>Weiterleiten                    | delesen undelesen Löschen                                                                      |                           |  |
| Posteingang (0/17)                           | Thread-Anzeige                                                                                                    |                                             |                                                                                                |                           |  |
| Drafts                                       | Von 🗆                                                                                                    | Datum 🗆 🛛 Betreff 🗖                         |                                                                                                |                           |  |
| Sent                                         | 🗌 Katharina Rein                                                                                                    | 20.09.2009 A Fwd: ISHA-Semin                | nar in Pisa                                                                                    |                           |  |
| Trash (leeren)                               | 🗖 Katharina Rein                                                                                                    | 22.07.2009 A+ aktualisierungen isl          | ha auf der hp der fsi geschicht                                                                |                           |  |
| <u>Ordnergrößen</u>                          | 🔲 benjamin@krauss-ulm.de                                                                                                    | 13.07.2009 <u>dj, fs geschichte p</u>       | arty 17.07.                                                                                    |                           |  |
|                                              | 🔲 oper@cms.hu-berlin.de                                                                                                    | 05.06.2009 <u>Bitte Passwort bis</u>        | zum 11.06.2009 aendern                                                                         |                           |  |
|                                              | Burckhard Schmidt                                                                                                    | 24.03.2009 CMS informiert: e                | meute Aufforderung zur Uebermittlung                                                           |                           |  |
|                                              | 🔲 oper@cms.hu-berlin.de                                                                                                    | 28.01.2009 <u>Bitte Passwort bis</u>        | zum 24.02.2009 aendern                                                                         |                           |  |
|                                              | Ludmilla Gerner-Hagist                                                                                                    | 14.01.2009 [Fwd: Re: [Ticket#               | #2009010710006249] Sprachinstalla                                                              |                           |  |
|                                              | 🔲 Ludmilla Gerner-Hagist                                                                                                    | 14.01.2009 Sprachinstallation               |                                                                                                |                           |  |
|                                              | wlan@cms.hu-berlin.de                                                                                                    | 27.12.2008 <u>Ablauf des WLA1</u>           | J-Zertifikats in 7 Tagen                                                                       |                           |  |
|                                              | Dagmar Borchert,                                                                                                    | 16.12.2008 A Re: Anderung der               | Studentischen Studienberatung                                                                  |                           |  |
|                                              | Dagmar Borchert,<br>Studienberatung                                                                                         | 15.12.2008 A <u>Re: Änderung der</u>        | Studentischen Studienberatung                                                                  |                           |  |

Eine sehr gute Anleitung zum *Weiterleiten der Mails* auf Euren privaten E-Mail Client findet Ihr unter folgendem Link:

# http://www.cms.hu-berlin.de/dl/kommunikation/email/clients/

Eine gute Anleitung zur Nutzung des HU-internen **WLAN** Netzwerkes findet Ihr unter folgendem Link:

http://www.cms.hu-berlin.de/portale/dl/netze/wlan/

Bei Problemen zögert bitte nicht uns zu kontaktieren.